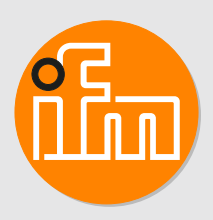

Instrukcja obsługi Wyświetlacz sygnału analogowego z wyjściem przełączającym DP2200

# Spis treści

| 1  | Wstęp         4           1.1         Symbole         4           1.2         Zastosowane ostrzeżenia         4                                                                                                    |  |  |  |  |  |  |
|----|----------------------------------------------------------------------------------------------------|--|--|--|--|--|--|
| 2  | Instrukcje bezpieczeństwa                                                                                                    |  |  |  |  |  |  |
| 3  | Zastosowanie zgodne z przeznaczeniem       6         3.1       Schemat blokowy       6                                                                                                    |  |  |  |  |  |  |
| 4  | Działanie74.1Zastosowanie jako samodzielne urządzenie bez IO-Link74.2Zastosowanie jako urządzenie IO-Link74.2.1Informacje ogólne74.2.2Przykład zastosowania84.2.3Funkcjonalność8                                                                                                    |  |  |  |  |  |  |
| Б  | 4.2.4 Opis urządzenia we/wy(IODD)                                                                                                    |  |  |  |  |  |  |
| 0  |                                                                                                    |  |  |  |  |  |  |
| 6  | Podłączenie elektryczne       10         6.1       Rozłączanie złącza z zabezpieczeniem przed wibracjami       11         6.2       Długość przewodu       11                                                                                                    |  |  |  |  |  |  |
| 7  | Wyświetlacz i przyciski sterujące.127.1Pierścienie naciskowe (przyciski)127.2Diody I ED12                                                                                                    |  |  |  |  |  |  |
|    | 12     7.3   Wyświetlacz   13     7.3.1   Przedstawienie zmierzonej wartości prądu   13                                                                                                    |  |  |  |  |  |  |
| 8  | Menu.148.1Ogólne148.2Struktura menu158.3Parametry menu głównego158.3.1SP1/rP1 – punkt nastawy/ punkt resetowania OUT1158.3.2FH1/FL1 – min./maks. granice przełączania dla funkcji okna168.3.3EF – funkcje rozszerzone168.4.1rES – przywrócenie ustawień fabrycznych168.4.2A.Trm – analogowe zakończenie dla OUT2168.4.3ou1 – funkcja wyjściowa dla OUT1168.4.4dS1/dr1 – opóźnienie włączenia / opóźnienie wyłączenia dla OUT1178.4.5ScAL – skalowanie wyświetlanej wartości178.4.6C.ASP/C.AEP – analogowy punkt początkowy/końcowy specyficzny dla klienta178.4.7coLr – kolory wyświetlacza i zmiany kolorúw188.4.8cFH/cFL – góra/dolna wartość zmiany koloru188.4.9diS – częstotliwość odświeżania wyświetlanej wartości pomiarowej198.4.11AP – tłumienie198.4.12Resetowanie pamięci [Hi] i [Lo]198.5.1C.uni – jednostka specyficzna dla klienta198.5.3Znacznik specyficzny dla zastosowania20 |  |  |  |  |  |  |
| 9  | Parametryzacja219.1Ustawianie parametrów – informacje ogólne219.2Przykład [ou1] – funkcja wyjściowa dla OUT1219.3Uwagi dotyczące programowania229.3.1Blokowanie/odblokowywanie229.3.2Przekroczenie czasu programowania229.3.3Wprowadzanie numeryczne za pomocą [▼] lub [▲]22                                                                                                    |  |  |  |  |  |  |
| 10 | Działanie urządzenia         23           10.1         Funkcje wyjścia 1         23                                                                                                    |  |  |  |  |  |  |

|    | 10.2 Funkcje wyjścia 2            | 23 |
|----|-----------------------------------|----|
| 11 | Rozwiązywanie problemów           | 24 |
| 12 | Konserwacja, naprawa i utylizacja | 25 |
| 13 | Ustawienia fabryczne              | 26 |

## 1 Wstęp

Instrukcje, dane techniczne, aprobaty i dodatkowe informacje można znaleźć za pomocą kodu QR na urządzeniu/opakowaniu lub na stronie www.ifm.com.

## 1.1 Symbole

- ✓ Wymaganie
- Instrukcje
- Reakcja, rezultat
- [...] Oznaczenie klawiszy i przycisków lub wskazań
- → Odnośnik

Ważna uwaga

Niestosowanie się do instrukcji obsługi może prowadzić do nieprawidłowego działania lub zakłóceń.

ĩ

!

Informacje Nota uzupełniająca

## 1.2 Zastosowane ostrzeżenia

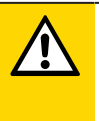

#### UWAGA

Ostrzeżenie przed urazem ciała

▷ Mogą się pojawić niewielkie, odwracalne urazy.

## 2 Instrukcje bezpieczeństwa

- Opisane urządzenie jest elementem przeznaczonym do integracji z systemem.
  - Za bezpieczeństwo systemu odpowiada jego producent.
  - Producent systemu odpowiada za przeprowadzenie oceny ryzyka i stworzenie dokumentacji zgodnie z wymaganiami prawa i odpowiednich norm, w celu dostarczenia jej użytkownikowi i operatorowi systemu. Dokumentacja ta powinna zawierać wszystkie niezbędne informacje i instrukcje dotyczące bezpieczeństwa dla operatora i użytkownika oraz, jeżeli to niezbędne, dla każdego pracownika serwisu autoryzowanego przez producenta systemu.
- Należy przeczytać ten dokument przed przystąpieniem do konfiguracji urządzenia i zachować go przez cały okres użytkowania.
- Należy upewnić się, że urządzenie może zostać zastosowane w Państwa aplikacji bez jakichkolwiek zastrzeżeń.
- Produkt należy używać tylko zgodnie z przeznaczeniem→ Zastosowania).
- Niewłaściwe użytkowanie urządzenia i niezastosowanie się do instrukcji obsługi oraz danych technicznych może doprowadzić do szkód materialnych lub skaleczenia.
- Producent nie ponosi odpowiedzialności za skutki ingerencji w urządzenie lub niewłaściwego użycia przez operatora. Takie działania mogą powodować utratę roszczeń gwarancyjnych.
- Instalacja, połączenie elektryczne, konfiguracja, programowanie, eksploatacja i konserwacja produktu muszą być wykonane przez wykwalifikowanych pracowników upoważnionych do wykonywania odpowiednich prac.
- Należy chronić urządzenie i przewody przed uszkodzeniem.
- Uszkodzone urządzenia należy wymieniać, w przeciwnym razie grozi to pogorszeniem danych technicznych i bezpieczeństwa.
- Należy przestrzegać obowiązujących dokumentów.

#### 3 Zastosowanie zgodne z przeznaczeniem

Urządzenie służy do przetwarzania sygnału analogowego (4...20 mA) z podłączonego czujnika lub innego urządzenia z wyjściem analogowym (4...20 mA). Urządzenie posiada jedno analogowe wejście prądowe oraz dwa wyjścia: wyjście 1 (cyfrowe) i opcjonalnie wyjście 2 (analogowe wyjście prądowe).

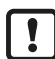

Urządzenie nie nadaje się do środowisk o szczególnych wymaganiach dotyczących stabilności mechanicznej (np. wstrząsy/wibracje).

Urządzenie przeznaczone jest wyłącznie do stosowania w pomieszczeniach zamkniętych.

▶ Należy przestrzegać warunków eksploatacji (→ Dane techniczne na stronie www.ifm.com).

#### 3.1 Schemat blokowy

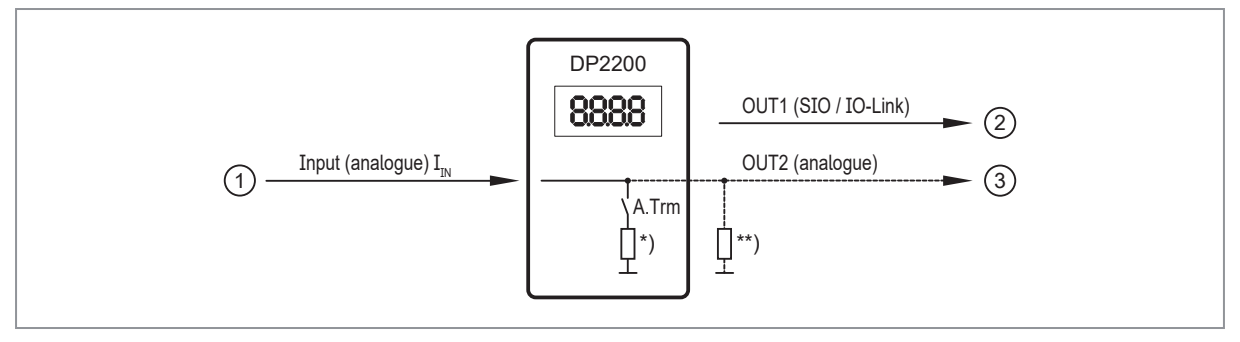

Rys. 1: wejścia/wyjścia urządzenia

- 1: IN (wejście analogowe I<sub>IN</sub>)
- OUT1 (wyjście cyfrowe SIO / IO-Link) 2: OUT2 (wyjście analogowe  $I_{OUT} = I_{IN}$ )

\*) \*\*)

A.Trm: zamknięcie pętli prądowej OUT2 przełączane obciążenie wewnętrzne

obciążenie zewnętrzne (opcjonalnie)

Prąd znamionowy: maks. 50 mA dla każdego wyjścia

Pętla prądowa wejścia analogowego musi mieć zakończenie. Można podłączyć tylko jedno obciążenie, wewnętrzne lub zewnętrzne.

Patrz:

3:

A.Trm – analogowe zakończenie dla OUT2 ( $\rightarrow$   $\Box$  16) Rozwiązywanie problemów ( $\rightarrow$   $\Box$  24)

## 4 Działanie

Zasadniczo istnieją dwa tryby, w których urządzenie może pracować:

• Jako urządzenie samodzielne

Urządzenie porównuje zmierzoną wartość prądu z ustawionymi parametrami i przełącza swoje wyjście zgodnie z wybranymi parametrami. Ten tryb jest pozbawiony funkcjonalności IO-Link. Parametry można jednak ustawiać również za pomocą narzędzia IO-Link.

 Jako urządzenie IO-Link Urządzenie pracuje jako "konwerter analogowy/IO-Link". Ocena zmierzonej wartości prądu zależy od parametrów, które są ustawiane za pomocą narzędzi IO-Link lub PLC poprzez komunikację IO-Link lub bezpośrednio na urządzeniu.

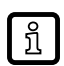

W niektórych miejscach ustawienie parametrów za pomocą narzędzi IO-Link lub sterownika PLC różni się od ustawienia parametrów za pomocą menu ( $\rightarrow$  Parametryzacja).

## 4.1 Zastosowanie jako samodzielne urządzenie bez IO-Link

Urządzenie porównuje zmierzoną wartość prądu z ustawionymi parametrami i przełącza swoje wyjście zgodnie z wybraną funkcją (→ Działanie urządzenia).

Zmierzona wartość jest wyświetlana na wyświetlaczu alfanumerycznym. Wyświetlana wartość może być skalowana przez użytkownika (skalowanie 2-punktowe).

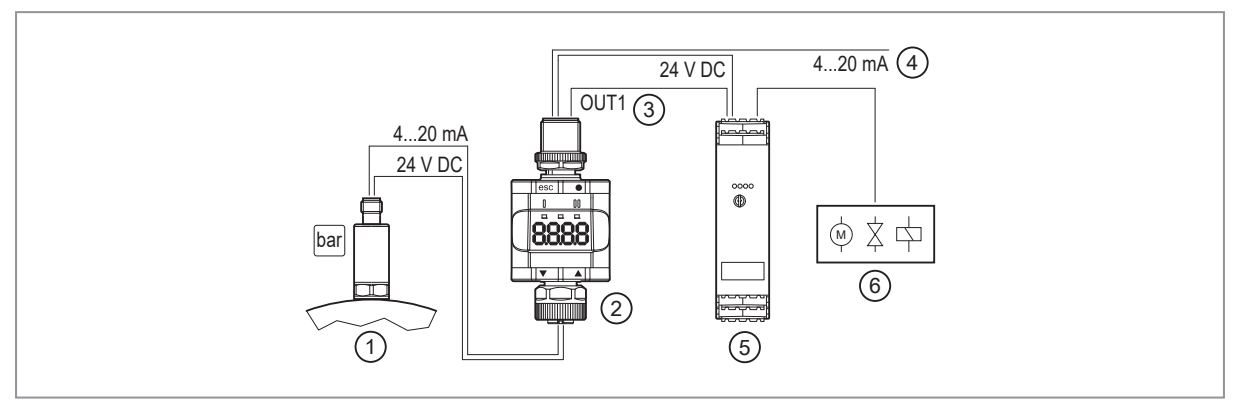

Rys. 2: Przykład zastosowania bez mastera IO-Link

- 1: Czujnik z wyjściem analogowym (np. czujnik ciśnienia)
- 3: Wyjście cyfrowe
- 5: Wzmacniacze impulsowe

- 2: Wyświetlacz progów
- 4: Pętla przez analogowy sygnał wejściowy6: Wyjście przekaźnikowe do przełączania
- silników elektrycznych, zaworów itp.

## 4.2 Zastosowanie jako urządzenie IO-Link

#### 4.2.1 Informacje ogólne

Urządzenie posiada interfejs komunikacyjny IO-Link, który wymaga modułu obsługującego IO-Link (mastera IO-Link).

Interfejs IO-Link umożliwia bezpośredni dostęp do danych procesowych i diagnostycznych oraz umożliwia ustawienie parametrów urządzenia podczas pracy.

Dalsze informacje o IO-Link oraz wszystkie niezbędne informacje o wymaganym sprzęcie i oprogramowaniu IO-Link znajdą Państwo na: www.io-link.ifm

#### 4.2.2 Przykład zastosowania

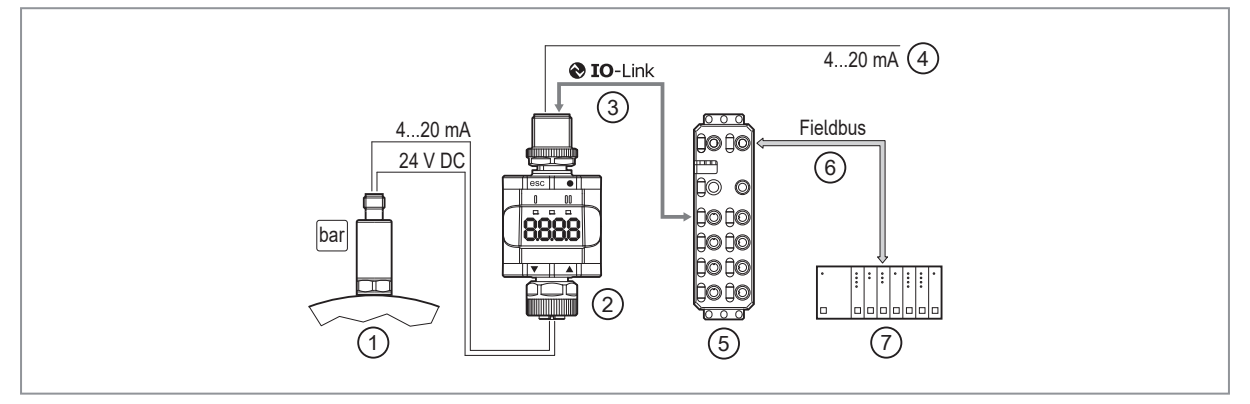

2:

4:

Rys. 3: Przykład zastosowania z masterem IO-Link

- 1: Czujnik analogowy (np. czujnik ciśnienia)
- 3: W pełni dwukierunkowa komunikacja IO-Link
  - Zdalne wyświetlanie: odczyt i wyświetlanie zmierzonego prądu
  - Zdalna nastawa parametrów: odczyt i zmiana ustawień parametrów
- 5: Master IO-Link

6: Fieldbus (np. Profibus, Profinet itp.)

Pętla przez analogowy sygnał wejściowy

Wyświetlacz progów

7: PLC

### 4.2.3 Funkcjonalność

W trybie IO-Link SIO urządzenie posiada taką samą funkcjonalność jak urządzenie samodzielne. Wyświetlana jest również zmierzona wartość.

Dodatkowo urządzenie konwertuje zmierzony prąd i przesyła wartość poprzez połączenie IO-Link do PLC.

#### 4.2.4 Opis urządzenia we/wy( IODD)

Pliki IODD niezbędne do konfiguracji urządzenia IO-Link, a szczegółowe informacje o strukturze danych procesowych, informacje diagnostyczne i adresy parametrów są dostępne na stronie documentation.ifm.com

## 5 Montaż

- Urządzenie należy zainstalować w taki sposób, aby złącza M12 i urządzenie były chronione przed obciążeniami mechanicznymi, takimi jak wstrząsy i wibracje.
- W razie potrzeby zamocuj urządzenie za pomocą klipsa montażowego. Użyj do tego celu śruby M4 lub opaski kablowej.
- Podczas montażu upewnij się, że stopień zanieczyszczenia wynosi 2 lub lepiej.

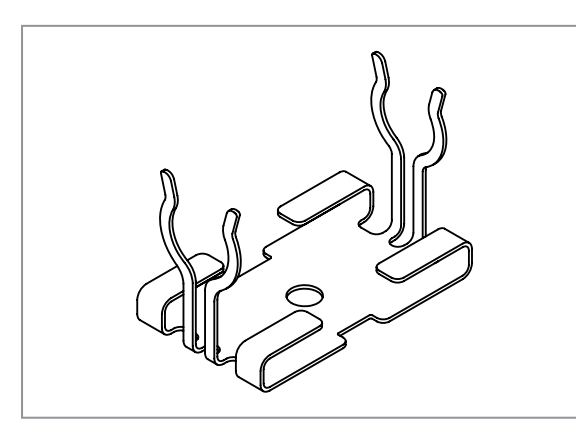

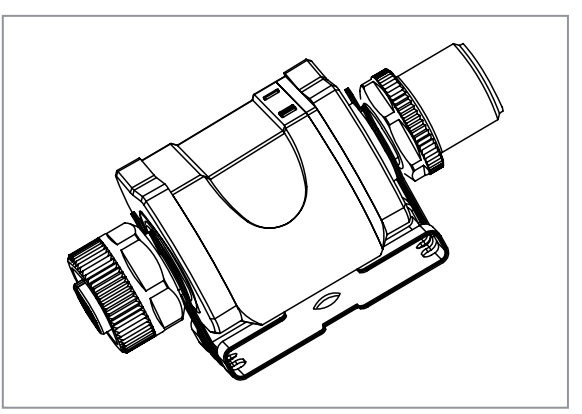

Rys. 4: Klips montażowy

Rys. 5: Klips montażowy z dołączonym urządzeniem

Klips montażowy nie jest dostarczany wraz z urządzeniem. Więcej informacji na temat dostępnych akcesoriów podano na stronie www.ifm.com.

## 6 Podłączenie elektryczne

Urządzenie musi zostać podłączone przez wykwalifikowanego elektryka.

Należy zapoznać się z krajowymi i międzynarodowymi przepisami dotyczącymi instalacji urządzeń elektrycznych.

Napięcie zasilania spełniające wymogi SELV, PELV.

Obwód elektryczny jest izolowany izolacją podstawową zgodnie z IEC 61010-1 (obwód wtórny o napięciu max. 32 V DC, zasilany z obwodu sieciowego do 300 V kategorii przepięciowej II) od powierzchni urządzenia, które można dotknąć.

Zewnętrzne okablowanie musi zostać wykonane w sposób zapewniający wymaganą separację od innych obwodów.

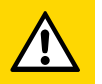

#### UWAGA

Prąd wejściowy nie podlega ograniczeniu.

- Brak ochrony przeciwpożarowej.
- Należy zabezpieczyć obwody.

| Potencjał               | Złącze M12 ① | Bezpiecznik |
|-------------------------|--------------|-------------|
| L+ / napięcie zasilania | Pin 1        | ≤ 2 A       |

Wymagana charakterystyka zadziałania bezpieczników:

T<sub>bezpiecznik</sub> ≤ 120 s przy maks. 6,25 A (ochrona przeciwpożarowa)

- Alternatywne zasilanie urządzenia poprzez obwód o ograniczonej energii zgodnie z IEC 61010-1 lub klasy 2 zgodnie z UL1310.
- Odłączyć urządzenie od źródła zasilania.
- Podłączyć urządzenie w następujący sposób:

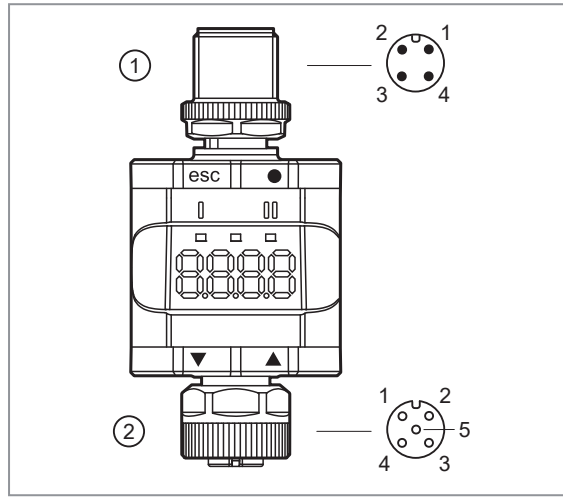

#### 1: 4-pinowe złącze M12

(Po stronie wyjścia)

- Pin 1: L+ / napięcie zasilania
- Pin 2: OUT2 (wyjście analogowe)
- Pin 3: L- / napięcie zasilania
- Pin 4: OUT1 (wyjście cyfrowe SIO / IO-Link)
- 2: 5-pinowe złącze żeńskie M12 (strona wejściowa)
  - Pin 1: L+ / zasilanie czujnika
  - Pin 2: Wejście analogowe (4...20 mA)
  - Pin 3: L- / zasilanie czujnika
  - Pin 4: Nie używane
  - Pin 5: Nie używane

Rys. 6: Podłączenie elektryczne

Przyłącza gwintowane w urządzeniu odpowiadają standardowi M12. Aby zapewnić zgodność z określonym stopniem ochrony, można stosować wyłącznie kable zgodne z tym standardem. W przypadku kabli montowanych samodzielnie za stopień ochrony odpowiada producent systemu.

- Należy stosować złącza z pozłacanymi stykami.
- Podczas montażu należy ustawić złącza pionowo, aby nakrętka łącząca nie uszkodziła gwintu.
- Podczas montażu przestrzegaj kodowania złączek.
- Dokręć gniazda kablowe zgodnie ze specyfikacją momentu obrotowego wskazaną przez producenta kabla. Maksymalny dopuszczalny moment dokręcający: 1.3 ± 0.1 Nm

- ▶ Dokręć wtyczkę kabla z momentem siły 1.8 ± 0.1 Nm.
- ► Wszystkim wychodzącym kablom należy zapewnić odpowiednie odciążenie po maksymalnie200 mm. Trzeba zachować minimalny promień gięcia kabli (→ informacja od producenta kabli).

Do urządzenia można również podłączyć czujniki 2-przewodowe.

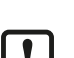

ກິ

Wymagane jest tłumienie zakłóceń zewnętrznych dla obciążeń indukcyjnych.

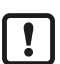

Do podłączenia innych urządzeń należy zawsze używać dostarczonych kabli połączeniowych.

Patrz również przykłady zastosowań (→ Funkcja)

### 6.1 Rozłączanie złącza z zabezpieczeniem przed wibracjami

Docisnąć wtyczkę do urządzenia i jednocześnie poluzować nakrętkę łączącą.

## 6.2 Długość przewodu

- Bez komunikacji przez IO-Link: 30 m z każdej strony
- Z komunikacją przez IO-Link: 20 m po stronie mastera

# 7 Wyświetlacz i przyciski sterujące

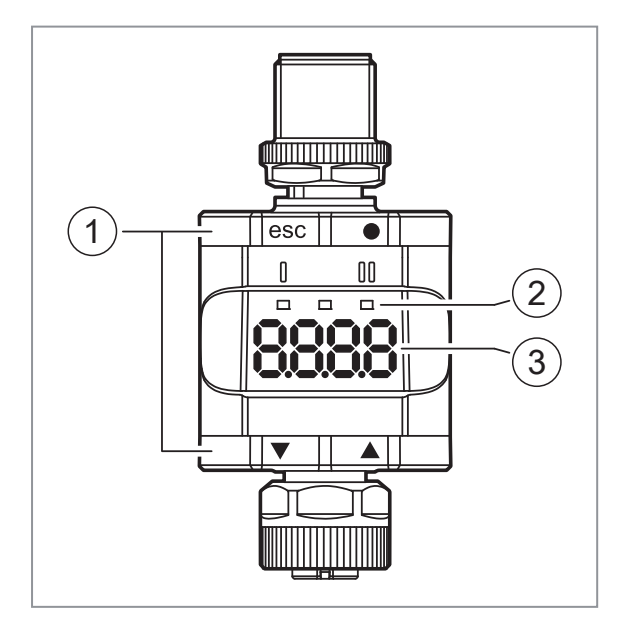

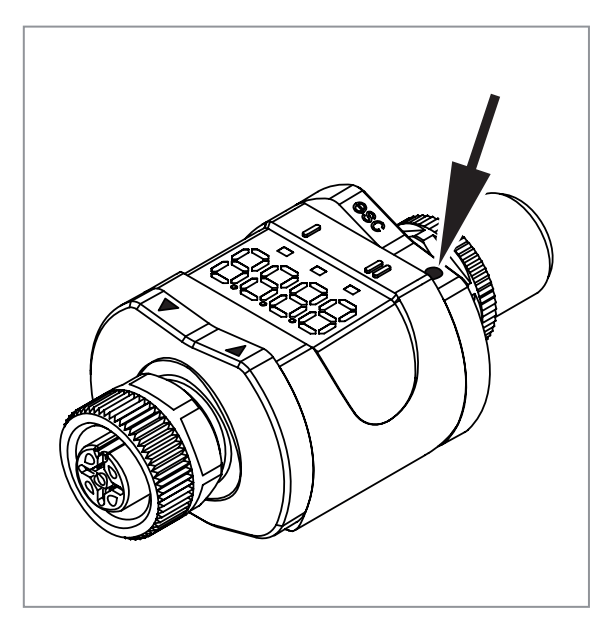

## 7.1 Pierścienie naciskowe (przyciski)

Aby wykonać polecenie [esc], [●], [▼] lub [▲], należy nacisnąć odpowiedni pierścień.

| Przycisk |        | Działanie                                                                                    |  |  |
|----------|--------|----------------------------------------------------------------------------------------------|--|--|
| [esc]    | Escape | Powrót do poprzedniego menu. Wyjście z ustawiania parametrów bez zapisywania nowej wartości. |  |  |
| [•]      | Enter  | Otwarcie trybu menu.<br>Wybór parametrów i potwierdzenie wartości parametrów.                |  |  |
| [▼]      | W dół  | Wybór parametru: Ustawienie wartości parametru (przewijanie przez przytrzymanie, przyro-     |  |  |
| [▲]      | W górę | stowo przez wielokrotne naciskanie).                                                         |  |  |

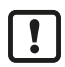

Aby zapewnić prawidłowe działanie pierścieni (przycisków), nie należy montować ani umieszczać urządzenia bezpośrednio na metalowej powierzchni.

Do montażu należy użyć klipsa montażowego  $\rightarrow$  Montaż.

## 7.2 Diody LED

| Dioda LED |  | Kolor   | Status | Oznaczenie                                           |
|-----------|--|---------|--------|------------------------------------------------------|
| I OUT1    |  | żółty   | wł.    | Wyjście 1 włączone.                                  |
| Zasilanie |  | zielony | wł.    | Napięcie zasilania OK.<br>Urządzenie w trybie pracy. |
|           |  |         | wył.   | Brak napięcia zasilającego.<br>Urządzenie wyłączone. |
| II OUT2   |  | żółty   | wł.    | Wyjście 2 włączone.                                  |

Sygnały błędów i diagnostyka: Rozwiązywanie problemów

## 7.3 Wyświetlacz

| Kolor            | Oznaczenie                                                             |  |
|------------------|------------------------------------------------------------------------|--|
| Czerwony/zielony | 7-segmentowy, 4-cyfrowy wyświetlacz LED z możliwością<br>zmiany koloru |  |

Sygnały błędów i diagnostyka: Rozwiązywanie problemów

W trybie pracy wyświetlana jest wartość prądu wejściowego. Skalowanie zależy od parametru ScAL – skalowanie wyświetlanej wartości ( $\rightarrow$   $\Box$  17).

#### 7.3.1 Przedstawienie zmierzonej wartości prądu

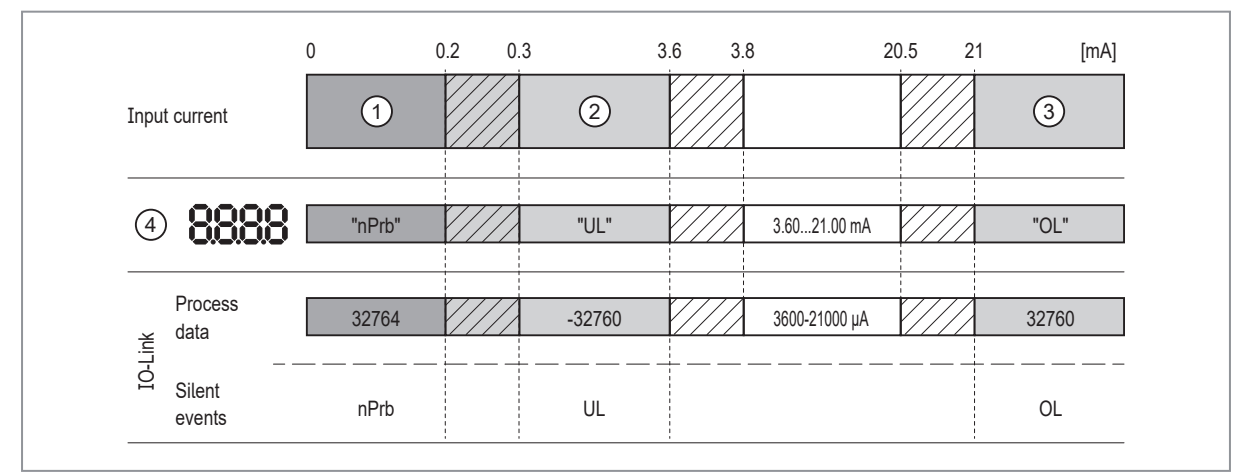

- 1: Brak danych pomiarowych
- 2: Prąd wejściowy poniżej zakresu (-)
- 3: Prąd wejściowy powyżej zakresu (+)
- 4: Wyświetlany komunikat lub wartość.
  - Prąd wejściowy nie jest tutaj wyświetlany wyskalowany.
- nPrb: Brak czujnika
- UL: Zbyt niska wartość procesowa
- OL: Za wysoka wartość procesowa.
- Zakres histerezy

## 8 Menu

## 8.1 Ogólne

Niezależnie od trybu pracy (standardowy tryb IO lub urządzenie IO-Link) istnieją dwie możliwości ustawienia parametrów urządzenia:

- bezpośrednio na urządzeniu poprzez menu (→ Parametryzacja)
- lub poprzez narzędzie IO-Link

Dostęp poprzez narzędzie IO-Link ma wyższy priorytet niż ustawianie parametrów poprzez menu.

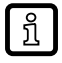

Za pomocą narzędzia IO-Link możliwe jest klonowanie parametrów i tworzenie kopii zapasowych ustawień parametrów.

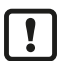

Niektóre parametry można ustawiać tylko poprzez interfejs IO-Link:

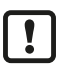

Jeżeli urządzenie zostało zablokowane poprzez IO-Link, to można je również odblokować tylko poprzez interfejs IO-Link: Blokowanie/odblokowywanie ( $\rightarrow$   $\Box$  22).

Parametr skalowania [ScAL] ma wpływ tylko na wyświetlanie, a nie na przesyłane dane procesowe lub rzeczywiste wartości progów przełączania.

Poprzez IO-Link przekazywana jest zawsze wartość prądu w  $\mu A \rightarrow Przedstawienie zmierzonej wartości prądu (<math>\rightarrow \square$  13). Progi przełączania mogą być ustawiane w krokach co 0,01 mA.

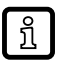

Jeśli ustawione jest skalowanie, wówczas skalowane są również ustawienia menu progów przełączania (SP, rP itd.). Poprzez IO-Link ustawienia są jednak nadal wyświetlane i wykonywane w krokach co 0,01 mA (rozdzielczość 10 bitów).

## 8.2 Struktura menu

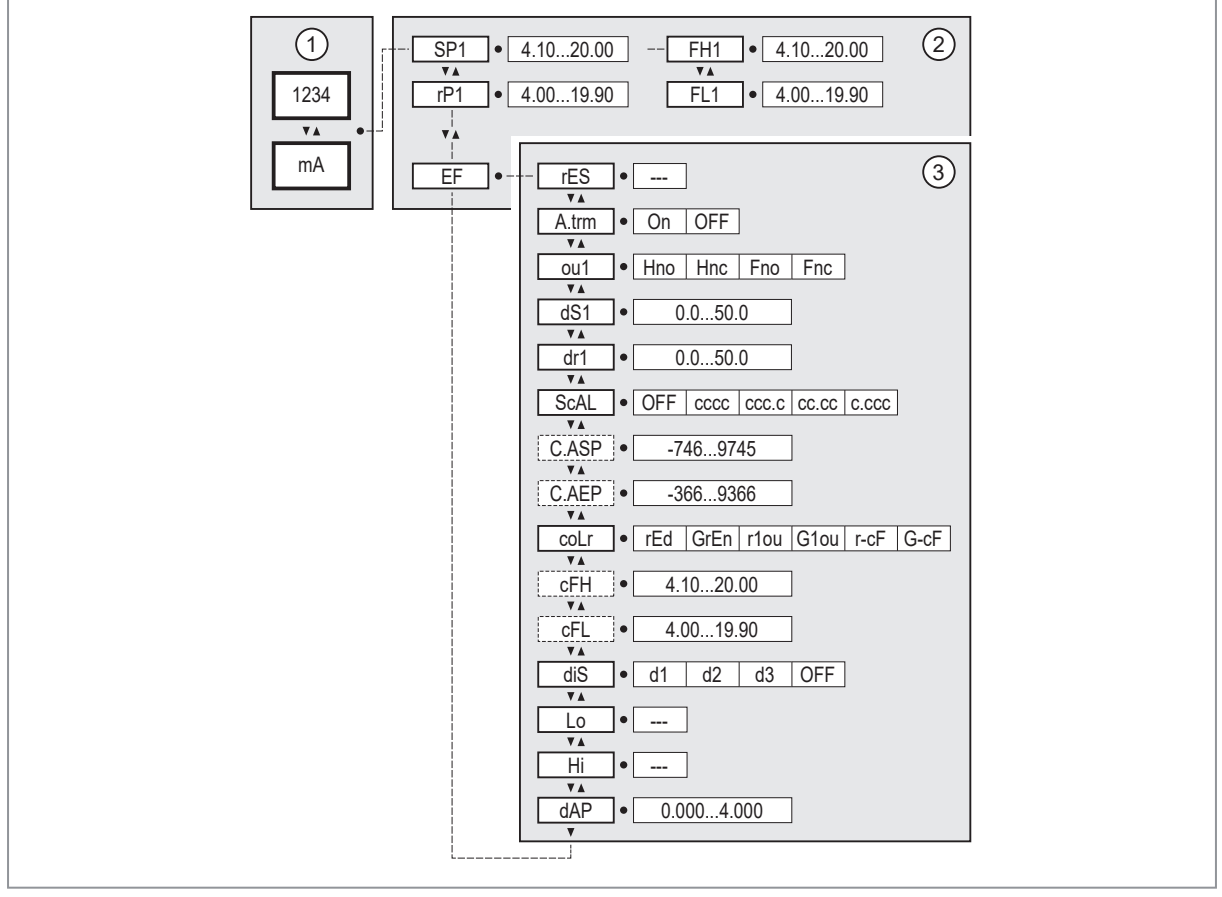

1: Tryb pracy: Działanie urządzenia ( $\Rightarrow$   $\Box$  23)

2: Menu główne: Parametry menu głównego ( $\rightarrow$   $\Box$  15)

 Funkcje rozszerzone: Parametry funkcji rozszerzonych (EF) (→ □ 16) Ustawienia fabryczne (→ □ 26)

## 8.3 Parametry menu głównego

#### 8.3.1 SP1/rP1 – punkt nastawy/ punkt resetowania OUT1

Górna/dolna granica prądu pomiarowego, przy której OUT1 przełącza się z ustawieniem histerezy. Wyświetlane tylko wtedy, gdy w [ou1] ustawiona jest funkcja histerezy [Hno] lub [Hnc].

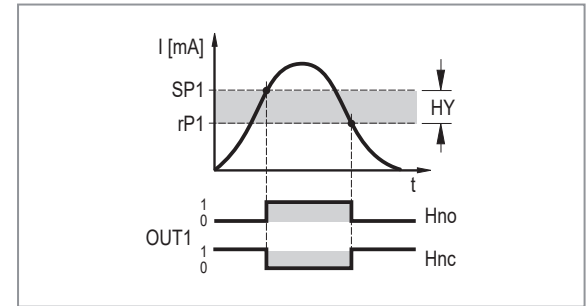

- SP: Punkt przełączania
- rP: rP = punkt resetowania
- HY: Histereza
- Hno: Funkcja histerezy / normalnie otwarte
- Hnc: Funkcja histerezy / normalnie zamknięte

Rys. 7: Funkcje histerezy

- Wybierz [SP1] i ustaw wartość, przy której wyjście OUT1 przełącza się.
- Wybierz [rP1] i ustaw wartość, przy której wyjście OUT1 wyłącza się.

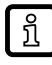

Wartość [rP1] jest zawsze mniejsza niż [SP1]. Urządzenie akceptuje tylko wartości, które są mniejsze niż wartość dla[SP1].

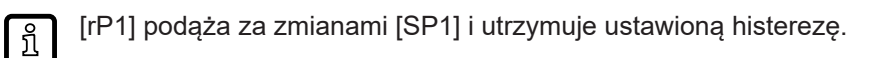

#### 8.3.2 FH1/FL1 – min./maks. granice przełączania dla funkcji okna

Górna/dolna granica prądu pomiarowego, przy której OUT1 przełącza się w ramach ustawienia okna. Parametry są wyświetlane tylko wtedy, gdy w [ou1] ustawiona jest funkcja okna [Fno] lub [Fnc].

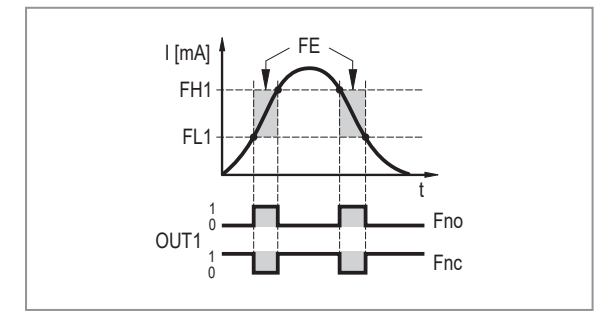

- FH: Górny próg okna
- FL: Dolny próg okna
- FE: Okno
- Fno: Funkcja okna / normalnie otwarte
- Fnc: Funkcja okna / normalnie zamknięte

Rys. 8: Funkcje okna

Wybierz [FH1] i ustaw górną granicę.

Wybierz [FL1] i ustaw dolną granicę.

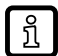

ົາເ

Wartošć [FL1] jest zawsze mniejsza niż [FH1]. Urządzenie akceptuje tylko wartości, które są mniejsze niż wartość dla[FH1].

[FL1] podąża za zmianami [FH1] i utrzymuje ustawioną histerezę.

#### 8.3.3 EF – funkcje rozszerzone

EF — funkcje rozszerzone: Parametry funkcji rozszerzonych (EF) ( $\rightarrow$   $\Box$  16)

## 8.4 Parametry funkcji rozszerzonych (EF)

#### 8.4.1 rES – przywrócenie ustawień fabrycznych

Resetuje wszystkie parametry do wartości .

- ▶ Wybierz [rES].
- ► Naciśnij [●].
- ▶ Naciśnij i przytrzymaj [▲] lub [▼], aż zostanie wyświetlony komunikat [----].
- Krótko naciśnij [•].

#### 8.4.2 A.Trm – analogowe zakończenie dla OUT2

- [OFF] = OUT2 jest podłączone zewnętrznie, np. do wejścia analogowego innego urządzenia.
- [On] = OUT2 nie jest podłączone, a ścieżka prądowa jest zakończona wewnętrznie.

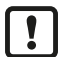

W celu prawidłowego pomiaru i oceny prądu należy zwrócić uwagę na następujące kwestie: Jeśli wewnętrzne zakończenie analogowe ustawione jest na [On], wyjście OUT2 nie może być podłączone.

#### 8.4.3 ou1 – funkcja wyjściowa dla OUT1

Sygnał przełączający dla limitów prądowych.

- [Hno] = funkcja histerezy / normalnie otwarte
- [Hno] = funkcja histerezy / normalnie zamknięte
- [Hno] = funkcja okna / normalnie otwarte
- [Hnc] = funkcja okna / normalnie zamknięte

Zobacz również:

```
SP1/rP1 — punkt nastawy/ punkt resetowania OUT1 (\rightarrow \Box 15)
FH1/FL1 — min./maks. granice przełączania dla funkcji okna (\rightarrow \Box 16)
```

#### 8.4.4 dS1/dr1 – opóźnienie włączenia / opóźnienie wyłączenia dla OUT1

Wartość: 0,0...50,0 s (0,0 = czas opóźnienia nie jest aktywny)

#### 8.4.5 ScAL – skalowanie wyświetlanej wartości

Ustawienie działa jak mnożnik dla parametrów [C.ASP]/[C.AEP].

- [OFF] = mierzona wartość prądu nie jest skalowana.
- [cccc] = skalowanie bez miejsca dziesiętnego (x 0001).
- [ccc.c] = skalowanie z 1 miejscem po przecinku (x 000,1).
- [c.ccc] = skalowanie z 2 miejscami po przecinku (x 00,01).
- [c.ccc] = skalowanie z 3 miejscami po przecinku (x 0,001).

# 8.4.6 C.ASP/C.AEP – analogowy punkt początkowy/końcowy specyficzny dla klienta

Ustawienia dla skalowanych wartości wyświetlacza.

Parametry są wyświetlane tylko wtedy, gdy [ScAL] jest ustawione na [cccc], [ccc.c], [cc.cc] lub

[c.ccc].

Wartość C.ASP: -746 ... 9745 odpowiada 4 mA.

Wartość C.AEP: -366 ... 9366 odpowiada 20 mA.

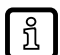

Jeżeli poprzez [ScAL] ustawione zostanie skalowanie, to wartość C.AEP również musi zostać odpowiednio dostosowana:

- Z [ScAL] = [ccc.c]  $\rightarrow$  wartość C.AEP x 10
- Z [ScAL] = [cc.cc]  $\rightarrow$  wartość C.AEP x 100
- Z [ScAL] = [c.ccc]  $\rightarrow$  wartość C.AEP x 1000

Wszystkie wyświetlane wartości prądu są interpolowane na podstawie 2-punktowego przybliżenia ([SP1]+[rP1], [FH1]+[FL1], [cFH]+[cFL], [Lo]+[Hi]). Dane procesowe i parametry IO-Link nie są dotknięte skalowaniem.

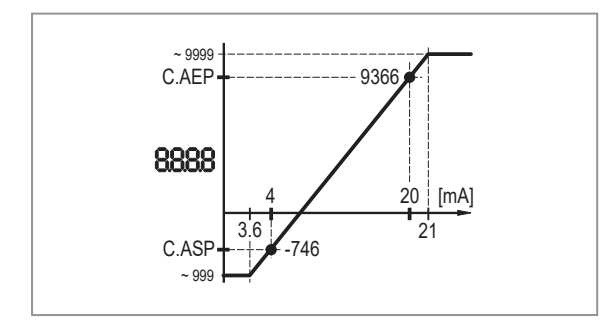

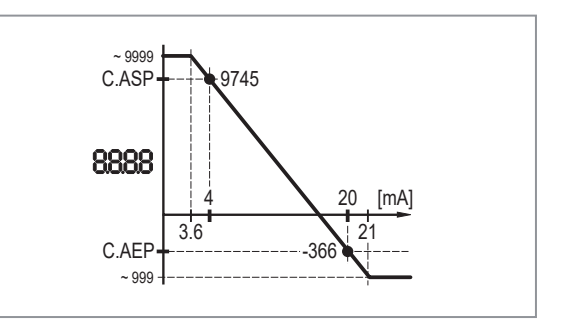

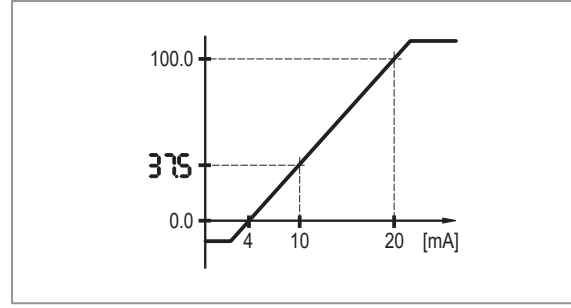

| Przykład ustawienia menu |       |  |  |
|--------------------------|-------|--|--|
| ScAL                     | CCC.C |  |  |
| C.ASP                    | 0,0   |  |  |
| C.AEP                    | 100,0 |  |  |
| Wejście                  | 10 mA |  |  |
| Wyświetlacz              | 37,5  |  |  |

Rys. 9: Przykład z przeskalowaną wartością wskazania

#### 8.4.7 coLr – kolory wyświetlacza i zmiany kolorów

Przypisanie wyświetlanych kolorów "czerwony" i "zielony" w zakresie pomiarowym.

- [rEd] = stale czerwony (niezależnie od wartości mierzonej).
- [GrEn] = stale zielony ( niezależnie od wartości mierzonej).
- [r1ou] = czerwony, gdy OUT1 przełącza się.
- [G1ou] = zielony, gdy OUT1 przełącza się.

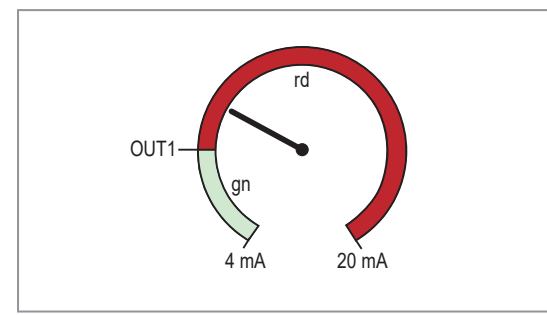

Rys. 10: Funkcja histerezy z [r1ou]

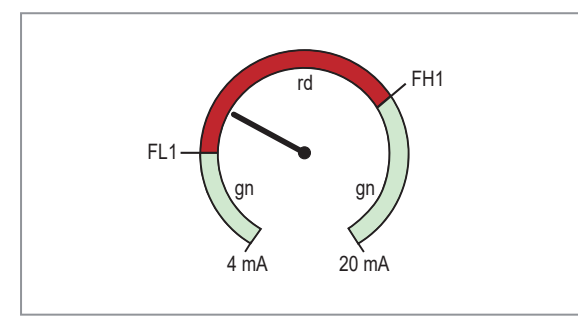

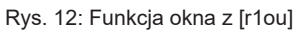

OUT1 d d mA 20 mA Rys. 11: Funkcja histerezy z [G1ou]

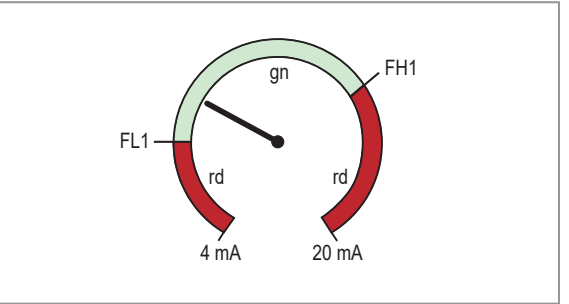

Rys. 13: Funkcja okna z [G1ou]

[r-cF] = czerwony, gdy wartość mierzona znajduje się pomiędzy wartościami [cFL] i [cFH].

[G-cF] = zielony, gdy wartość mierzona znajduje się pomiędzy wartościami [cFL] i [cFH].

## 8.4.8 cFH/cFL – górna/dolna wartość zmiany koloru

W przypadku ustawienia [coLr] na [r-cF] lub [G-cF]:

▶ Wybierz [cFH] i ustaw górną granicę.

Zakres ustawień odpowiada zmierzonym wartościom. Najniższą wartością nastawy jest [cFL].

Wybierz [cFL] i ustaw dolną wartość graniczną. Zakres ustawień odpowiada zmierzonym wartościom. Najwyższą wartością nastawy jest [cFH].

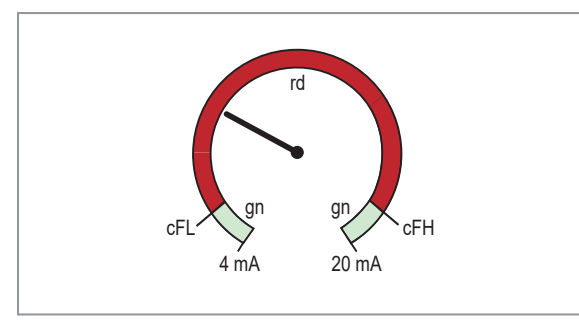

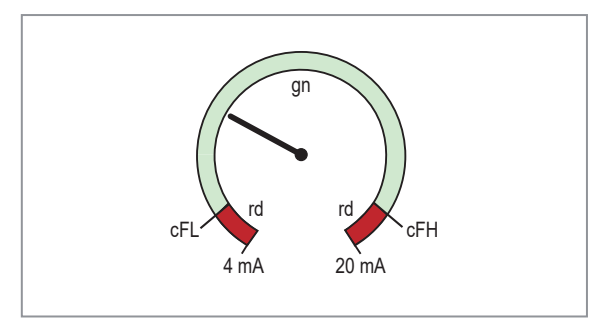

Rys. 15: Funkcja [G-cF]

Rys. 14: Funkcja [r-cF]

Dla wydruków cz-b: gn = zielony, rd = czerwony

#### 8.4.9 diS – częstotliwość odświeżania wyświetlanej wartości pomiarowej

- [OFF][ = wyświetlanie wartości mierzonej jest wyłączone w trybie pracy.]
- [d1] = aktualizacja wartości mierzonych co 50 ms.
- [d2] = aktualizacja wartości mierzonych co 200 ms.
- [d3] = aktualizacja wartości mierzonych co 600 ms.

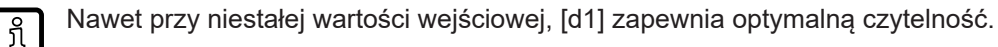

#### 8.4.10 Lo/Hi – min./maks. zmierzone wartości wejściowe

[Lo] = najniższa wartość mierzona

```
[Hi] = najwyższa wartość mierzona
```

Kasowanie pamięci:

- ▶ Wybierz [Hi] lub [Lo].
- ▶ Naciśnij i przytrzymaj [▲] lub [▼], aż do wyświetlenia [----].
- Krótko naciśnij przycisk [•].

#### 8.4.11 dAP - tłumienie

Tłumienie mierzonej wartości analogowej.

Ustawienie wpływa również na wartość zadaną, dane procesowe IO-Link i wyświetlacz.

```
Wartość: 0,000...4,000 s (wartość T: 63%).
Przy 0,000 tłumienie nie jest aktywne.
```

#### 8.4.12 Resetowanie pamięci [Hi] i [Lo].

Resetowanie obu pamięci: Resetowanie pamięci [Hi] i [Lo].

#### 8.5 Parametry ustawiane poprzez IO-Link

Poniższe funkcje lub parametry są dostępne tylko poprzez narzędzia IO-Link.

#### 8.5.1 C.uni – jednostka specyficzna dla klienta

Jednostka specyficzna dla klienta z maks. 4 znaków.

#### 8.5.2 S.Loc – blokada oprogramowania

Wartość: ON/OFF

Przy ON urządzenie jest zablokowane dla lokalnych ustawień menu.

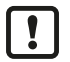

Odblokowywanie tylko poprzez IO-Link.

#### 8.5.3 Znacznik specyficzny dla zastosowania

Specyficzny dla klienta opis zastosowania, maks. 32 znaki.

Wartość domyślna: " \*\*\* " / może być dowolnie zdefiniowana przez klienta

## 9 Parametryzacja

Podczas ustawienia parametrów urządzenie pozostaje w trybie pracy. Kontynuuje monitorowanie stosując istniejące parametry dopóki ustawianie parametrów nie zostanie ukończone.

## 9.1 Ustawianie parametrów – informacje ogólne

Każda parametryzacja składa się z 6 kroków:

| Krok |                                                     | Przycisk                            |
|------|-----------------------------------------------------|-------------------------------------|
| 1    | Zmiana z trybu pracy na tryb ustawiania parametrów. | [•]                                 |
| 2    | Wybierz wymagany parametr: [SP1], [dr1], …          | [▲] or [▼]                          |
| 3    | Przejdź do trybu programowania parametru.           | [•]                                 |
| 4    | Wybierz lub zmień wartość parametru.                | [ <b>▲</b> ] lub [ <b>▼</b> ] > 2 s |
| 5    | Potwierdź ustawioną wartość parametru.              | [•]                                 |
| 6    | Powróć do trybu pracy.                              | [esc]                               |

## 9.2 Przykład [ou1] – funkcja wyjściowa dla OUT1

| Krok |                                                                                                    | Wyświetlacz |  |  |  |  |  |
|------|----------------------------------------------------------------------------------------------------|-------------|--|--|--|--|--|
| 1    | Zmiana z trybu pracy na tryb ustawiania parametrów.                                                                                                    |             |  |  |  |  |  |
|      | Naciśnij [•], aby przejść do menu.                                                                                                    | C0 !        |  |  |  |  |  |
|      | ▷ Wyświetlany jest pierwszy parametr.                                                                                                    |             |  |  |  |  |  |
| 2    | Wybierz żądany parametr tutaj [ou1].                                                                                                    |             |  |  |  |  |  |
|      | <ul> <li>Naciśnij [ou1], aż zostanie wyświetlony [EF].</li> </ul>                                                                                                    | 22          |  |  |  |  |  |
|      | ▶ Naciśnij [●], aby przejść do menu funkcji rozszerzonych.                                                                                                    |             |  |  |  |  |  |
|      | Wyswietiany jest pierwszy parametr tunkcji rozszerzonych.                                                                                                    | r85         |  |  |  |  |  |
|      | ▶ Naciśnij [♥], aż wyświetli się żądany parametr [ou1].                                                                                                    | ou !        |  |  |  |  |  |
| 3    | Przejdź do trybu programowania parametru.                                                                                                    |             |  |  |  |  |  |
|      | Naciśnij [•], aby przejść do trybu programowania.                                                                                                    | U           |  |  |  |  |  |
|      | Vyświetlana jest aktualnie ustawiona wartość parametru.                                                                                                    |             |  |  |  |  |  |
| 4    | Wybierz lub zmień wartość parametru tutaj, np. [Fnc].                                                                                                    |             |  |  |  |  |  |
|      | ▶ Naciśnij [▼] lub [▲] przez co najmniej 2 s.                                                                                                    |             |  |  |  |  |  |
|      | Aktualnie ustawiona wartość parametru miga, tutaj np. [Hno].                                                                                                    |             |  |  |  |  |  |
|      | <ul> <li>▷ Po upływie 2 s:</li> <li>- Wartość zostaje zmieniona w sposób ciągły przez przytrzymanie przycisku.</li> <li>- Wartość zostaje zmieniona przyrostowo przez jednokrotne naciśnięcie przycisku.</li> <li>Zob.: Wprowadzanie numeryczne za pomocą [♥] lub [▲] (→ □ 22)</li> </ul> | Fnc         |  |  |  |  |  |
| 5    | Potwierdź ustawioną wartość parametru.                                                                                                    |             |  |  |  |  |  |
|      | ► Krótko naciśnij [●].                                                                                                    |             |  |  |  |  |  |
|      | Parametr zostanie ponownie wyświetlony.                                                                                                    |             |  |  |  |  |  |
|      | Nowa wartość parametru została zapamiętana.                                                                                                    |             |  |  |  |  |  |
|      | Nastawianie pozostałych parametrów:                                                                                                    |             |  |  |  |  |  |
|      | ▶ Naciśnij [▼] lub [▲], aż zostanie wyświetlony żądany parametr.                                                                                                    |             |  |  |  |  |  |
| 6    | Powróć do trybu pracy.                                                                                                    |             |  |  |  |  |  |

| Krok | Wyświetlacz                                                                                                    |       |
|------|----------------------------------------------------------------------------------------------------|-------|
| 6    | <ul> <li>Naciśnij [esc].</li> <li>Kilkakrotnie naciśnij – [▼] lub [▲], aż zostanie wyświetlona aktualna wartość pomiarowa.</li> <li>- lub poczekaj na zadziałanie funkcji wyłączenia czasowego (ok. 30 s).</li> </ul> | 12.34 |
|      | <ul> <li>▷ Urządzenie wróciło do trybu pracy.</li> <li>▷ Wyświetlana jest aktualna wartość.</li> </ul>                                                                                                    |       |

## 9.3 Uwagi dotyczące programowania

#### 9.3.1 Blokowanie/odblokowywanie

Urządzenie można zablokować elektronicznie, aby zapobiec nieuprawnionym zmianom ustawień. Ustawione wartości parametrów i ustawienia mogą być wyświetlane, ale nie można ich zmienić.

Aby zablokować urządzenie:

- ▶ Należy upewnić się, iż urządzenie znajduje się w normalnym trybie pracy.
- ▶ Naciśnij [esc] + [▲] jednocześnie przez 10 s.
- ▷ Na wyświetlaczu wyświetli się komunikat [Loc].
- ▷ Czujnik został zablokowany.
- > Przy próbie zmiany wartości parametru przez chwilę wyświetla się komunikat [Loc].

Aby odblokować urządzenie:

- ▶ Naciśnij [esc] + [▲] jednocześnie przez 10 s.
- ▷ Na wyświetlaczu wyświetli się komunikat [uLoc].

Podczas dostarczania urządzenie nie jest zablokowane.

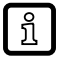

#### Blokada klienta

Jeśli podczas próby zmiany wartości parametru wyświetlony zostanie komunikat [C.Loc], wówczas aktywna jest komunikacja przez IO-Link (blokada tymczasowa).

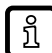

#### Blokada oprogramowania

Jeśli wyświetla się [S.Loc], oznacza to, że czujnik jest trwale zablokowany przez oprogramowanie. Blokadę tę można usunąć tylko za pomocą oprogramowania do ustawiania parametrów IO-Link.

#### 9.3.2 Przekroczenie czasu programowania

Jeśli podczas ustawiania parametrów żaden przycisk nie zostanie naciśnięty przez 30 s, urządzenie powróci do trybu pracy normalnej z niezmienionymi wartościami parametrów.

#### 9.3.3 Wprowadzanie numeryczne za pomocą [▼] lub [▲]

- ► Naciśnij [▼] lub [▲] przez co najmniej 2 s.
- ▷ Po upływie 2 s:
  - wartość zostaje zmieniona w sposób ciągły przez przytrzymanie przycisku.
  - wartość zostaje zmieniona przyrostowo przez jednokrotne naciśnięcie przycisku.

Wartość zmniejsza się przyrostowo za pomocą [▼] i zwiększa za pomocą [▲].

## 10 Działanie urządzenia

Po włączeniu zasilania urządzenie działa w trybie pracy ("SIO"). Wykonuje pomiary, przetwarza sygnały oraz generuje sygnały wyjściowe zgodnie z ustawieniami parametrów (→ Menu).

## 10.1 Funkcje wyjścia 1

OUT1 (złącze, pin 4):

- Wyjście cyfrowe (SIO)
- Interfejs IO-Link

Wybieralne funkcje przełączania:

- Funkcje histerezy, normalnie otwarte / normalnie zamknięte: SP1/rP1 punkt nastawy/ punkt resetowania OUT1 (→ □ 15)
- Funkcje okna, normalnie otwarte / normalnie zamknięte: FH1/FL1 min./maks. granice przełączania dla funkcji okna (→ □ 16)

OUT1 zmienia swój stan, jeśli sygnał wejściowy jest powyżej lub poniżej ustawionych limitów przełączania. Najpierw ustawia się punkt przełączania SP1, a następnie punkt resetowania rP1: SP1/ rP1 – punkt nastawy/ punkt resetowania OUT1 (→ □ 15).

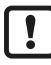

Zdefiniowana histereza pozostaje nawet po ponownej zmianie parametru [SP1]. Zmiana parametru [rP1] również powoduje zmianę histerezy.

Szerokość okna można ustawić za pomocą różnicy między FH1 i FL1. FH1 = górna wartość FL1 = dolna wartość

## 10.2 Funkcje wyjścia 2

OUT2 (złącze, pin 2):

• Wyjście analogowe (zapętlenie analogowego sygnału wejściowego)

# 11 Rozwiązywanie problemów

|             | Dioda LED |         |         |                                                                                                    |                                                                                                    |  |
|-------------|-----------|---------|---------|----------------------------------------------------------------------------------------------------|----------------------------------------------------------------------------------------------------|--|
| Wyświetlacz | ICZ I Z   |         | II      | Błąd                                                                                                    | Rozwiązywanie problemów                                                                                                    |  |
| OFF         | wył.      | wył.    | wył.    | Zbyt niskie napięcie zasilania.                                                                                     | Sprawdź/skoryguj napięcie zasila-<br>nia:<br>Podłączenie elektryczne (→ □ 10)                                               |  |
| SC1         | Miga      | dowolny | dowolny | Nadmierny prąd na wyjściu przełą-<br>czającym OUT1.                                                                 | Sprawdź wyjście przełączające<br>OUT1 pod kątem zwarcia lub nad-<br>miernego prądu. Usunąć usterkę.                         |  |
| C.Loc       | dowolny   | dowolny | dowolny | Ustawianie parametrów za pomocą<br>przycisków jest zablokowane z po-<br>wodu aktywnej transmisji przez IO-<br>Link. | Poczekać, aż nastawa parame-<br>trów poprzez IO-Link zostanie za-<br>kończona.                                              |  |
| S.Loc       | dowolny   | dowolny | dowolny | Ustawianie parametrów za pomocą<br>przycisków zablokowane przez opro-<br>gramowanie.                                | Odblokowanie możliwe tylko po-<br>przez interfejs IO-Link/program do<br>ustawiania parametrów IO-Link.                      |  |
| Loc         | dowolny   | dowolny | dowolny | Parametryzacja za pomocą przyci-<br>sków zablokowana.                                                               | Odblokuj przyciski:<br>Blokowanie/odblokowywanie<br>$(\Rightarrow \square 22)$                                              |  |
| OL          | dowolny   | wł.     | dowolny | Wartość procesu za wysoka (prąd<br>mierzony > 21 mA).                                                               | Sprawdź podłączony czujnik i za-<br>kres prądu:                                                                             |  |
| UL          | dowolny   | wł.     | dowolny | Wartość procesowa zbyt niska (prąd<br>mierzony < 3,6 mA).                                                           | 'rzedstawienie zmierzonej warto-<br>;ci prądu (→ □ 13) Sprawdź ustawienie pod katem                                         |  |
| nPrb        | dowolny   | wł.     | dowolny | Brak czujnika podłączonego do wej-<br>ścia analogowego.                                                             | wewnętrznego lub zewnętrznego<br>zakończenia analogowego dla<br>OUT2:<br>A.Trm – analogowe zakończenie<br>dla OUT2 (→ □ 16) |  |

## 12 Konserwacja, naprawa i utylizacja

Praca urządzenia jest bezobsługowa.

Wszelkie naprawy urządzenia mogą być wykonywane wyłącznie przez producenta.

Utylizację urządzenia należy przeprowadzić w sposób przyjazny dla środowiska zgodnie z odpowiednimi przepisami danego kraju.

Czyszczenie urządzenia:

- Odłącz urządzenie od napięcia zasilającego.
- Wyczyść urządzenie z zabrudzeń za pomocą miękkiej, niepoddanej obróbce chemicznej i suchej szmatki z mikrofibry.

## 13 Ustawienia fabryczne

| Parametr                                         |                                            | Ustawienia fabryczne | Ustawienia użytkownika                                                                        |
|--------------------------------------------------|--------------------------------------------|----------------------|-----------------------------------------------------------------------------------------------|
| SP1/FH1                                          | Punkt przełączania OUT1                    | 6,00                 |                                                                                               |
| rP1/FL1                                          | /FL1 Punkt resetowania OUT1                |                      |                                                                                               |
| A.Trm                                            | Analogowa terminacja OUT2                  | On (Wł.)             | OFF     On (Wł.)                                                                              |
| ou1                                              | Funkcja wyjścia OUT1                       | Hno                  | <ul><li>Hno</li><li>Hnc</li><li>Fno</li><li>Fnc</li></ul>                                     |
| dS1                                              | Opóźnienie włączania na<br>OUT1            | 0,0 s                |                                                                                               |
| dr1                                              | Opóźnienie wyłączania na<br>OUT1           | 0,0 s                |                                                                                               |
| ScAL                                             | Wartość skalowania                         | OFF                  | OFF     cccc     ccc.c     cc.cc     cc.cc                                                    |
| C.ASP Indywidualny analogowy<br>punkt początkowy |                                            |                      |                                                                                               |
| C.AEP Indywidualny analogowy<br>punkt końcowy    |                                            |                      |                                                                                               |
| C.uni *                                          | C.uni * Jednostka specyficzna dla klienta  |                      |                                                                                               |
| coLr                                             | Wyświetlacz: ustawianie kolo-<br>rów       | rEd                  | <ul> <li>rEd</li> <li>grEn</li> <li>r1ou</li> <li>G1ou</li> <li>r-cF</li> <li>G-cF</li> </ul> |
| cFH                                              | Zmiana koloru: górna wartość<br>graniczna  | 20,0                 |                                                                                               |
| cFL                                              | Zmiana koloru: dolna wartość<br>graniczna  | 4,0                  |                                                                                               |
| diS                                              | Częstotliwość odświeżania<br>wyświetlacza  | d2 (200 ms)          | <ul> <li>OFF</li> <li>d1 (50 ms)</li> <li>d2 (200 ms)</li> <li>d3 (600 ms)</li> </ul>         |
| Lo                                               | Najniższa mierzona wartość<br>wejściowa    |                      |                                                                                               |
| Hi                                               | Najwyższa mierzona wartość<br>wejściowa    |                      |                                                                                               |
| dAP                                              | Tłumienie mierzonej wartości<br>analogowej | 0,060 s<br>(= 60 ms) |                                                                                               |

\*) może być skonfigurowane tylko poprzez IO-Link i oprogramowanie do ustawiania parametrów: Parametry ustawiane poprzez IO-Link ( $\rightarrow$   $\Box$  19)